# How to setup the AAA function via FreeRadius

# on DGS-6600 and the Radius Server?

## [Target]

The user can (1) login the switch and (2) enter Enable Mode via the authentication of the Radius Server.

## [Part 1] For Radius Server- FreeRadius on Linux

(1.1) Refer to the example for the configuration file "users", we should create two users: one is for the switch login, and the other is for the enable mode login. debian:/# vi /etc/freeradius/users test1 Cleartext-Password := "test"

enable Cleartext-Password := "test"

(1.2) Then add the switch to the clients of the Radius Server and assign a key to the switch, refer to the example of the configuration file "clients.conf".

debian:/# vi /etc/freeradius/clients.conf
client 10.90.90.90 {
 secret = testina123

| secret    | = testing123 |
|-----------|--------------|
| shortname | = dgs6600    |
|           |              |

(1.3) Start the Radius Server (IP: 10.90.90.99) to listen on port 1812.

debian:/# freeradius -i 10.90.90.99 -p 1812 -X

.....

}

radiusd: #### Opening IP addresses and Ports #### Listening on authentication address 10.90.90.99 port 1812 Listening on accounting address 10.90.90.99 port 1813 Listening on proxy address 10.90.90.99 port 1814 Ready to process requests.

### [Part 2] For DGS-6600 configuration

- (2.1) Assign a IP address (10.90.90.90) to VLAN 1. DGS-6600:15(config)#interface vlan1 DGS-6600:15(config-if)#ip address 10.90.90.90/24
- (2.2) In order to start the authentication of DGS-6600, we should create a "user account/password" and "the password of Enable Mode" on the local first. DGS-6600:15(config)#username abc privilege 15 password plain-text 123456 DGS-6600:15(config)#enable password privilege 15 password plain-text 123456
- (2.3) Create a Radius Server information and then configure the AAA function for Console, SSH, HTTP, Telnet on DGS-6600.

For Radius Server info

DGS-6600:15(config)#aaa group server radius DGS-6600:15(config-aaa-group-server)# server radius 10.90.90.99 key testing123 DGS-6600:15(config-aaa-group-server)#aaa authentication login console group radius

#### For Console

DGS-6600:15(config)#aaa authentication login console group radius DGS-6600:15(config)#aaa authentication enable console group radius

#### For Telnet

DGS-6600:15(config)#aaa authentication login telnet group radius DGS-6600:15(config)#aaa authentication enable telnet group radius

#### For SSH

DGS-6600:15(config)#aaa authentication login ssh group radius DGS-6600:15(config)#aaa authentication enable ssh group radius

#### For HTTP

DGS-6600:15(config)#aaa authentication login http group radius DGS-6600:15(config)#aaa authentication enable http group radius

# [Part 3] Login Test

## Topology

PC---- (eth 2.1) DGS-6600 (eth2.2) ----- Radius Sever

### Configuration

Follow the above steps.

#### Result

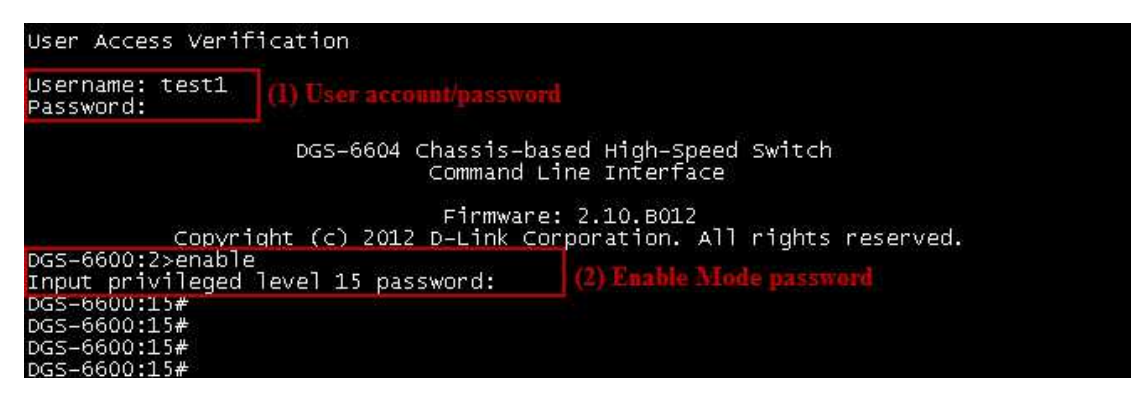